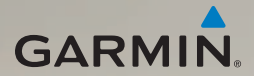

# dēzl<sup>®</sup> 560 Iynstartvejledning

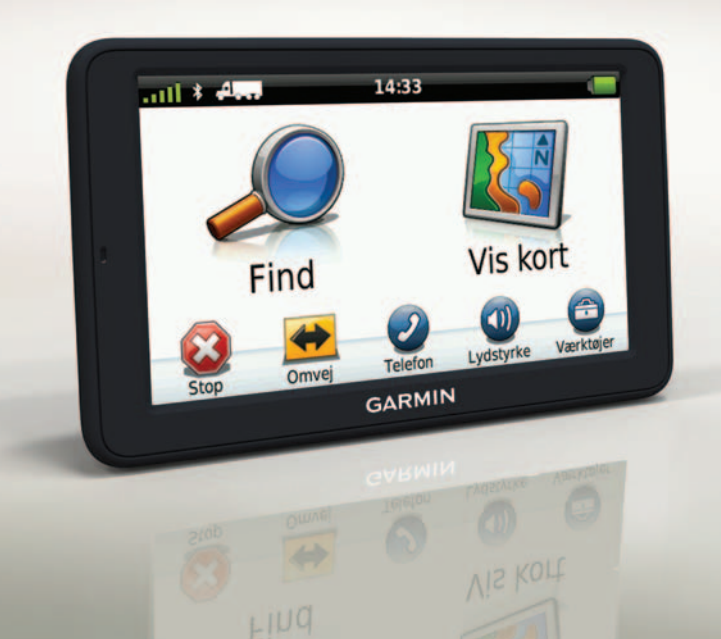

# Sådan kommer du i gang

#### 

Se guiden *Vigtige sikkerheds- og* produkinformationer om sikkerhed og produkter i æsken med produktet for at se produktadvarsler og andre vigtige oplysninger.

Før du bruger enheden for første gang, skal du fuldføre disse trin.

- 1. Monter basen (side 2).
- 2. Monter enheden på basen (side 3).
- 3. Tilslut den eksterne antenne (side 4).
- 4. Registrer enheden (side 5).
- 5. Søg efter opdateringer:
  - Softwareopdateringer (side 5).
  - Gratis kortopdatering (side 6).
- 6. Download den komplette brugervejledning (side 6).
- 7. Indtast en profil for lastbil eller autocamper (side 6).

# Montering af enheden

#### 

Dette produkt indeholder et litiumionbatteri. For at forebygge personskade eller produktskade som følge af, at batteriet har været udsat for ekstrem varme, skal du fjerne enheden fra køretøjet, når du forlader det, eller opbevare enheden uden for direkte sollys.

#### Montering af basen

#### BEMÆRK

Klæbepuden er beregnet til permanent montering og er meget vanskelig at fjerne efter montering. Hvis du vil fjerne klæbepuden, skal du gnide efter med sprit for at fjerne limrester.

1. Vælg et monteringssted, hvor enheden har direkte udsyn til himmelen.

Kontroller, at monteringsstedet ikke blokerer for førerens udsyn.

- 2. Rengør monteringsstedet med sprit.
- 3. Tør monteringsstedet efter med en ren, tør klud.
- Fjern den ene side af beskyttelsestapen fra klæbepuden ①.

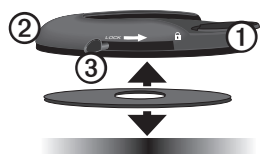

- 5. Placer klæbepuden på den nederste del af monteringspladen ②.
- 6. Fjern den resterende beskyttelsestape.
- Kontroller, at låsearmen ③ på monteringspladen vender i retning mod dig, og placer monteringspladen på det nyligt rengjorte monteringssted.

Med henblik på at sikre effektiv fastgørelse mellem klæbepuden og monteringsstedet bør du vente 24 timer, før du fastgør en enhed.

#### Fastgørelse af enheden til basen

Før du bruger enheden med batteristrøm, skal batteriet oplades.

1. Slut bilstrømkablet ① til mini-USBstikket ② på holderen ③.

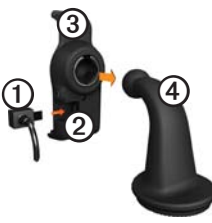

2. Sæt holderen fast på armen ④.

3. Skub låsearmen **⑤** på basen til den oplåste position.

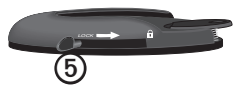

- Skub skiven på den nederste del af armen ind i basen, indtil den klikker på plads.
- 5. Skub låsearmen til den låste position.
- 6. Sæt enhedens bund ned i holderen.
- 7. Vip enheden bagover, indtil den klikker på plads.
- 8. Sæt den anden ende af bilens strømkabel i en stikkontakt i bilen.

**BEMÆRK**: Enheden skal muligvis have frit udsyn til himlen for at opfange satellitsignaler.

# Tilslutning af den eksterne antenne

#### BEMÆRK

Før du monterer enheden, skal du se guiden Vigtige produkt- og sikkerhedsinformationer for at få oplysninger om lovgivning vedrørende forrudemontering.

1. Slut den eksterne antenne ① til trafikmodtageren ②.

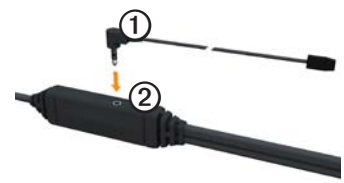

2. Fastgør den eksterne antenne på forruden ved brug af sugekopperne.

**BEMÆRK**: Med henblik på at optimere signalstyrken bør du lede den eksterne antenne vandret langs forruden, hvis det er muligt.

# Om myDashboard

Brug myDashboard til at registrere din enhed, søge efter software- og kortopdateringer, få adgang til produktvejledninger og service, og meget mere.

#### Opsætning af myDashboard

1. Slut USB-kablet til enhedens mikro-USB-stik **①**.

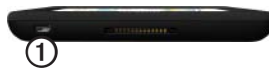

- 2. Tilslut USB-kablet til USB-porten på computeren.
- 3. Skal du gå til www.garmin.com/dashboard.
- 4. Følg instruktionerne på skærmen.

#### Registrering af enheden

- 1. I myDashboard skal du klikke på **Registrer nu**.
- 2. Følg instruktionerne på skærmen.
- Opbevar den originale købskvittering, eller en kopi af den, på et sikkert sted.

## Opdatering af softwaren

- 1. Åbn myDashboard (side 5).
- 2. Klik evt. på **Opdater nu** under Softwareopdateringer.
- 3. Følg instruktionerne på skærmen.

#### nüMaps Guarantee<sup>™</sup>

Du kan få en gratis kortopdatering til denne enhed inden for 60 dage fra første gang, enheden opnår satellitsignaler under kørsel. Du er ikke berettiget til den gratis kortopdatering, hvis du registrerer via telefon eller venter længere end 60 dage, efter første gang du har modtaget satellitsignaler, mens du har kørt med enheden. Der er flere oplysninger på www.garmin.com/numaps.

#### Opdatering af kort

- 1. Åbn myDashboard (side 5).
- 2. Registrer enheden (side 5).
- 3. Klik på **Opdater nu** under Kortopdateringer.
- 4. Følg instruktionerne på skærmen.

#### Download af brugervejledningen

Brugervejledningen til din enhed er tilgængelig på Garmins websted. Brugervejledningen til dēzl indeholder flere oplysninger om enhedens funktioner til lastbiler, autocampere og campingvogne.

- 1. Åbn myDashboard (side 5).
- 2. Klik på Manuals.
- 3. Klik på **Download** ved siden af den brugervejledning, du vil hente.
- Klik på 🛅 for at gemme filen på din computer.

#### Indtastning af en profil til lastbil eller autocamper

# 

Indtastning af din bilprofil garanterer ikke, at der bliver taget højde for disse egenskaber i alle ruteforslag. Det er dit ansvar at holde styr på dit køretøjs højde, længde, vægt og andre relevante begrænsninger, når du kører. Vær altid opmærksom på vejskilte og vejbetingelser, når du foretager beslutninger under kørslen.

Før du kan betjene enheden i lastbil- eller autocampertilstand, skal du indtaste din lastbil- eller autocamperprofil.

Tilstanden til lastbiltransport vælges, første gang du tænder for enheden. Du kan vælge **Skift tilstand** for at indtaste en autocamperprofil.

- 1. Når advarselsskærmen vises, skal du trykke på Accepter.
- 2. Tryk på **Ja** for at indtaste din lastbilprofil.
- 3. Følg instruktionerne på skærmen.

## Oversigt over enheden

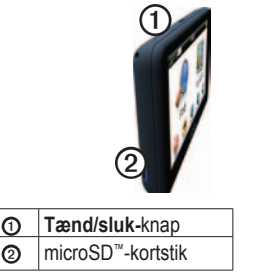

# Nulstilling af din enhed

Du kan nulstille enheden, hvis den holder op med at fungere.

1. Hold **tænd/sluk-knappen** inde i 8 sekunder, og slip den derefter.

Enheden slukkes.

- 2. Vent 1 sekund.
- Hvis enheden anvender batteristrøm, skal du trykke på tænd/sluk-knappen og holde den inde.

# Brug af hovedmenuen

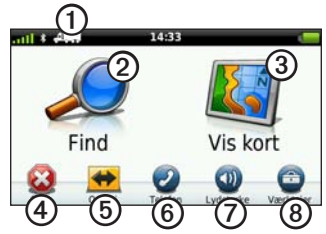

- Tryk på ① for at vælge en transportform.
- Tryk på ② for at finde en destination.
- Tryk på 3 for at se kortet.
- Tryk på ④ for at afbryde en rute.
- Tryk (5) for at genberegne en ny rute.
- Tryk på (6) for at foretage et opkald,

når der er oprettet forbindelse til en kompatibel mobiltelefon.

Gå til www.garmin.com/bluetooth for at få yderligere oplysninger.

- Tryk på ⑦ for at justere lydstyrken.
- Tryk på (3) for at åbne menuen med værktøjer og indstillinger.

#### Søgning efter interessepunkter for lastbiler

De detaljerede kort, der er indlæst på enheden, indeholder interessepunkter for lastbilchauffører, f.eks. lastbilstop, rastepladser og vejestationer.

- 1. I hovedmenuen skal du trykke på Find > Interessepunkter > Lastbiler.
- 2. Vælg en kategori.
- 3. Vælg en underkategori, hvis det er nødvendigt.
- 4. Vælg en destination.
- 5. Tryk på Start!.

# Brug af Afkørsel/service

Du kan finde tjenester som brændstof, spisesteder, overnatningssteder, rastepladser, bilreparation, lastbilstop og vejestationer ved afkørsler længere fremme. Enheden viser tjenester på basis af anvendelsesmåde. Information om afkørsler med service er kun tilgængelig for adgangskontrollerede veje, f.eks. motorveje.

**BEMÆRK**: Afkørsler med service er ikke tilgængelig i anvendelsesmåden Fodgænger.

- Under navigation skal du i hovedmenuen trykke på Find > Afkørsel/service.
- 2. Vælg en funktion.

# Sådan følger du din rute

#### BEMÆRK

Funktionen for fartbegrænsningsikon er kun beregnet til oplysningsformål og træder ikke i stedet for førerens ansvar for at overholde alle opsatte skilte om fartbegrænsning samt for at bruge sin egen dømmekraft for sikker kørsel på alle tidspunkter. Garmin er ikke ansvarlige for eventuelle trafikbøder eller stævninger, du måtte modtage for ikke at overholde alle gældende trafiklove og -skilte.

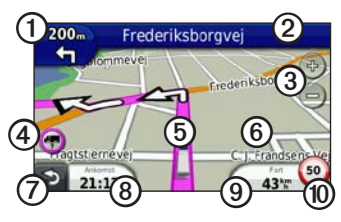

Din rute er markeret med en magentarød linje på kortet. Hvis du afviger fra den oprindelige rute, genberegner din enhed ruten. Der vises muligvis et fartbegrænsningsikon, når du kører på større veje.

Når du kører i tilstanden Lastbil eller Autocamper, kommer der muligvis en lyd, samtidig med at 🐨 vises, hvilket indikerer, at vejens egnethed til lastbilkørsel er ukendt. Overhold altid skilte og regulativer.

- Tryk på ① for at få vist næste sving. Indikatoren for sving fortæller dig, hvilken vognbane du bør køre i for at forberede din næste manøvre, når det er muligt.
- Tryk på 2 for at få vist drejlisten.
- Tryk på ③ for at zoome ind og ud.
- Tryk på ④ for at få vist advarselsoplysninger, når disse er tilgængelige (side 6).
- Tryk på (5) for at se oplysninger om den aktuelle position.
- Tryk på og træk <sup>(6)</sup> for at se et andet område af kortet.
- Tryk på ⑦ for at gå tilbage til hovedmenuen.
- Tryk og hold ⑦ på et hvilket som helst skærmbillede for at komme tilbage til hovedmenuen.

- Tryk på (3) for at få vist et andet datafelt.
- Tryk på (1) for at få vist rejseoplysninger.
- Tryk på () for at ændre fartbegrænsningen, hvis kortets fartbegrænsningsikon er forkert.
  Dette ikon viser en indikator for hastighedsbegrænsning af lastbiler.

# Brug af backup-kamera

Hvis der er installeret et backup-kamera i din bil, kan du se billederne fra kameraet på enheden.

Slut kameraet til videoindgangsstikket ① på holderen.

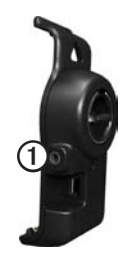

Kameraoutputtet vises, når der er et videosignal til stede.

# Om trafik

# 

Hvis du vælger at genberegne din rute, når du navigerer i lastbiltilstand, indeholder den genberegnede rute muligvis veje, der er ikke er blevet evalueret til lastbilkørsel. Udvis altid forsigtighed og god dømmekraft, og overhold alle skilte og regulativer.

#### BEMÆRK

Garmin er ikke ansvarlig for trafikoplysningernes nøjagtighed eller tilgængelighed. Trafikoplysninger er ikke tilgængelige i alle områder.

Enheden kan modtage indhold fra FM-trafikoplysningskanaler (TMC). FM-trafikoplysningskanal-abonnementet aktiveres automatisk og kræver ikke yderligere køb af abonnement for at aktiveres. FM-trafikoplysningskanalmodtageren er indbygget i bilstrømkablet og er inkluderet i boksen.

Du kan finde oplysninger om trafikmodtagere og modtageområder på www.garmin.com/traffic.

# Sådan parrer du din telefon

Før du kan parre telefonen og enheden, skal enhederne være tændt og befinde sig maks. 33 fod (10 m) fra hinanden for at kunne parres.

- Tryk på Værktøjer > Opsætning > Bluetooth > Bluetooth > Tilkoblet > Gem i dēzl-hovedmenuen.
- 2. Aktiver Bluetooth®-komponenten på din telefon.
- 3. Aktiver tilstanden Find mig/Kan findes/Synlig på telefonen.

**BEMÆRK**: Dette kan ske fra en af menuerne Indstillinger, Bluetooth, Forbindelser eller Håndfri.

- Tryk på Tilføj telefon > OK på enheden.
- 5. Vælg din telefon på listen.
- 6. Tryk på OK.

Der vises en meddelelse på telefonen om, at du skal parre telefonen med enheden.

- 7. Accepter parringen på telefonen.
- 8. Indtast evt. PIN-koden (**1234**) for enhedens Bluetooth på telefonen.

# Sådan får du flere oplysninger

- Gå til www.garmin.com/ontheroad.
- Gå til http://buy.garmin.com for at købe tilbehør.
- Tryk på Værktøjer > Hjælp.

## Sådan kontakter du Garmins produktsupport

- I USA skal du gå til www.garmin.com/support eller ringe til Garmin USA på (800) 800 1020.
- I Storbritannien skal du ringe til Garmin (Europe) Ltd. på 0808 238 0000.

 I Europa skal du gå til www.garmin.com/support og klikke på Contact Support for at få lokale supportoplysninger eller kontakte Garmin (Europe) Ltd. pr. telefon på +44 (0) 870 850 1241.

Garmin<sup>®</sup> og Garmin-logoet er varemærker tilhørende Garmin Ltd. eller dets datterselskaber, registreret i USA og andre lande. cityXplorer<sup>™</sup>, dëzl<sup>™</sup>, myTrends<sup>™</sup> og niMaps Guarantee<sup>™</sup> er varemærker tilhørende Garmin Ltd. eller dets datterselskaber. Disse varemærker må ikke anvendes uden udtrykkelig tilladelse fra Garmin. Navnet Bluetooth<sup>®</sup> og de tilhørende logoer ejes af Bluetooth SIG, Inc., og enhver brug deraf af Garmin foregår på licens. Mae<sup>®</sup> er et varemærke tilhørende Apple Computer, Inc., registreret i USA og andre lande. microSD<sup>™</sup> er et varemærke tilhørende SD-3C, LLC. Windows<sup>®</sup> er et registreret varemærke tilhørende Microsoft Corporation i USA og andre lande.

 $\ensuremath{\mathbb{C}}$  2011 Garmin Ltd. eller dets datterselskaber

Trykt i Taiwan

Delnummer 190-01280-56 Rev. B